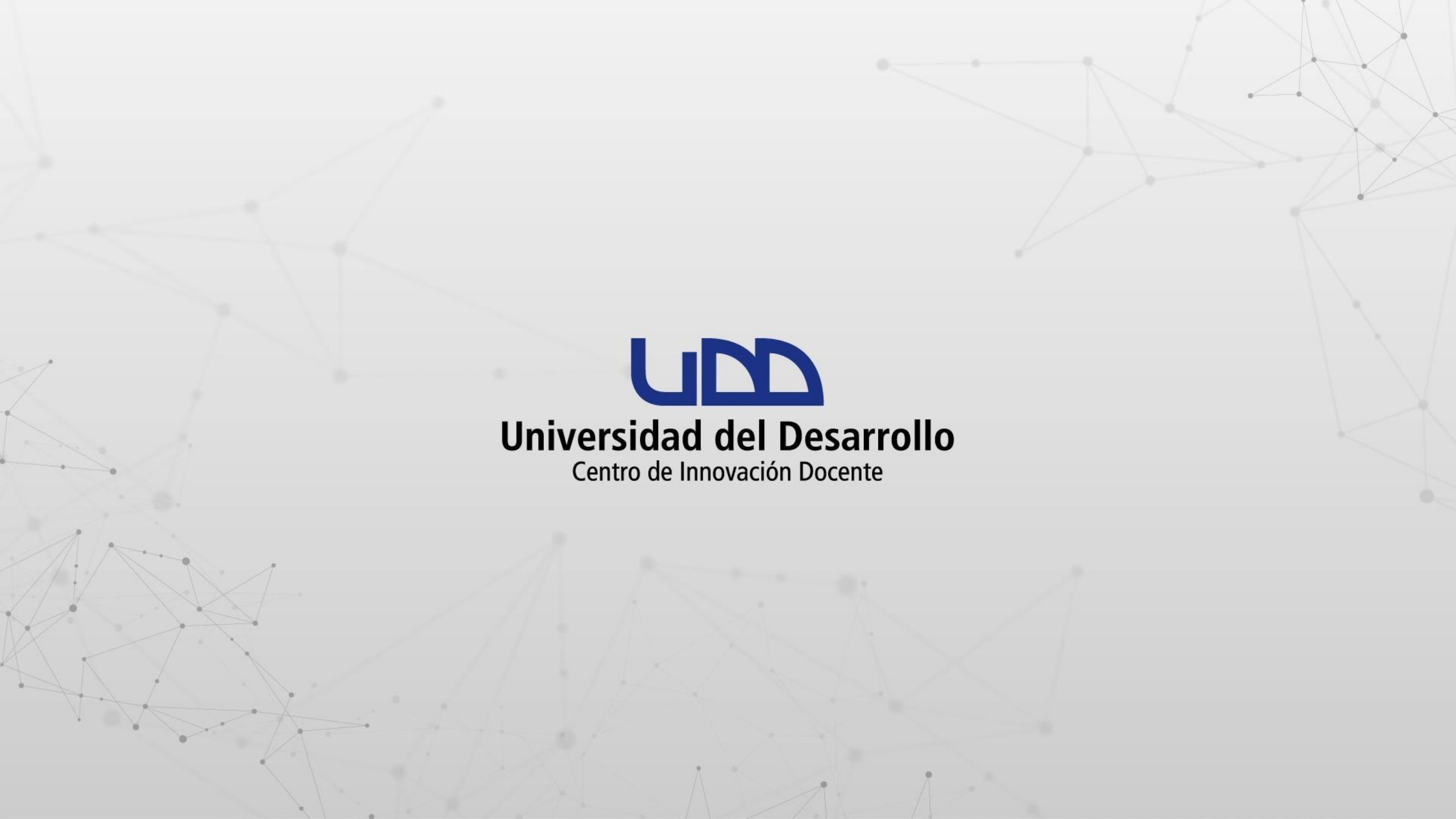

# ¿CÓMO CREAR VOTACIONES EN ZOOM?

#### **PASO 1:**

Inicia sesión en zoom.us para habilitar la opción de Votación, recuerda acceder desde el icono de Google con tu cuenta de correo institucional @udd.cl.

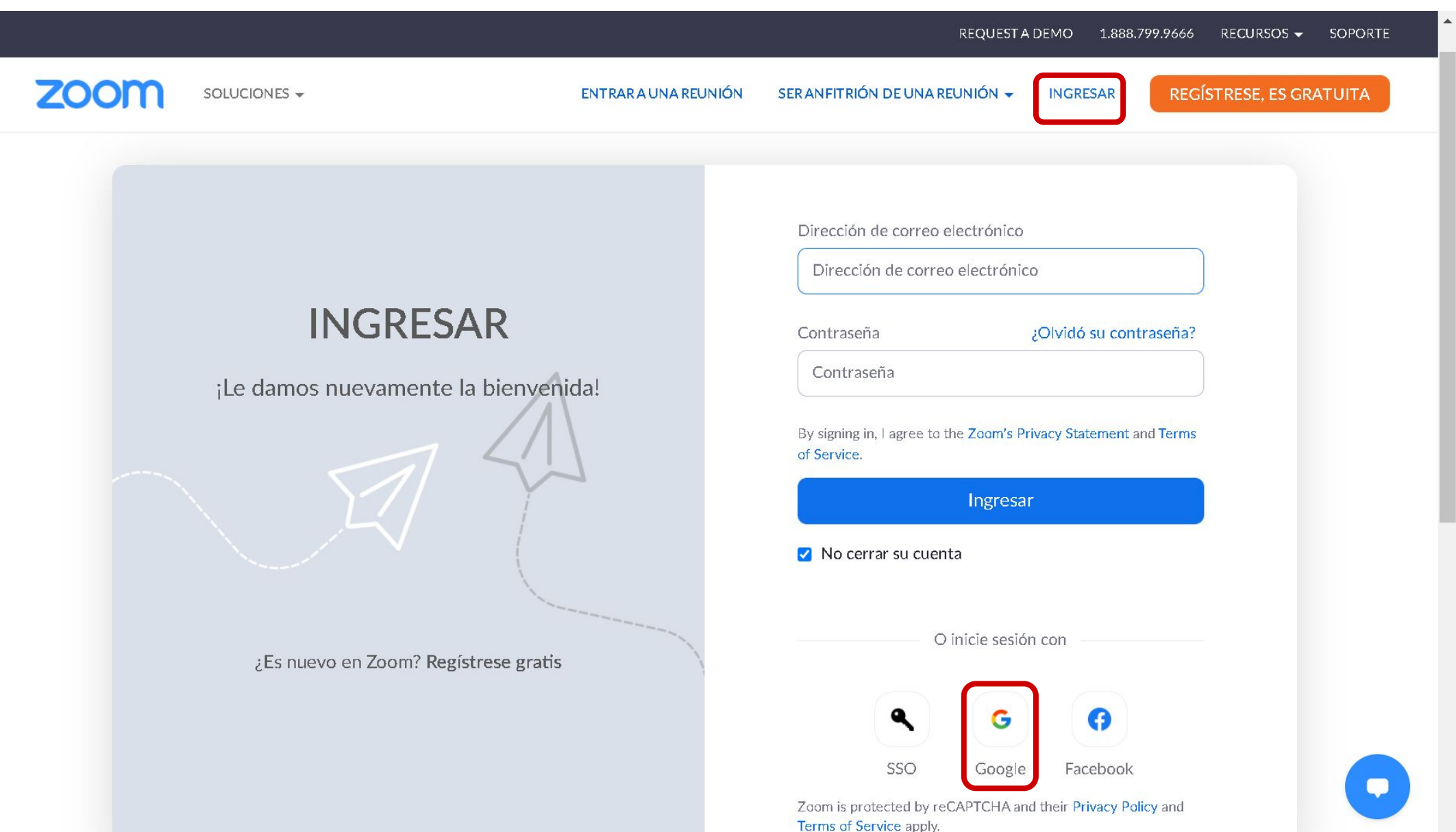

#### **PASO 2:**

Haz clic en Configuraciones, a continuación debes hacer clic en el menú de la izquierda en la opción En la reunión (Básico), luego debes ubicar la opción Votaciones de la reunión para habilitarla.

| ZOOM SOLUCIONES -                              | PLANES Y PRECIOS CONTACTO DE VENTAS                             | PROGRAMAR UNA REUNIÓN                                                                                                    | ENTRAR A UNA REUNIÓN | SER ANFITRIÓN DE UNA | A REUNIÓN -  |
|------------------------------------------------|-----------------------------------------------------------------|----------------------------------------------------------------------------------------------------|----------------------|----------------------|--------------|
| Perfil<br>Reuniones                            | Seguridad<br>Programar reunión                                  | Votaciones/cuestionarios de la reunión<br>Permitir que el anfitrión añada votaciones antes o durante una reunión (                   | <b>D</b>             | Modificado           | Reestablecer |
| Seminarios web<br>Grabaciones<br>Configuración | En la reunión (Avanzada)<br>Notificación por correo electrónico | Encuesta de la reunión<br>Permitir que el anfitrión presente encuestas a los participantes una vez o<br>finalizado la reunión 😿      | que haya             | Modificado           | Reestablecer |
| Perfil de cuenta<br>Reportes                   | Otro                                                            | Mostrar siempre la barra de herramientas de control de reunión<br>Mostrar siempre los controles de reunión durante una reunión 😿     |                      | Modificado           | Reestablecer |
|                                                |                                                                 | Mostrar las ventanas de Zoom durante la compartición de pantalla 🗵                                                                   |                      | Modificado           | Reestablecer |
|                                                |                                                                 | Uso compartido de la pantalla<br>Permitir que el anfitrión y los participantes compartan su pantalla o cont<br>durante las reuniones | enido                | Modificado           | Reestablecer |
| Inicio                                         |                                                                 | ¿Quién puede compartir?<br>O Solo el anfitrión O Todos los participantes ⑦                                                           |                      |                      | 0            |

Con estos pasos, has habilitado la opción de votaciones en Zoom. Ahora te mostraremos cómo crear las preguntas para la votación.

#### **PASO 3:**

Ingresa a tu curso en Canvas y haz clic en el menú de Zoom; a continuación, inicia la reunión agendada desde el botón Start.

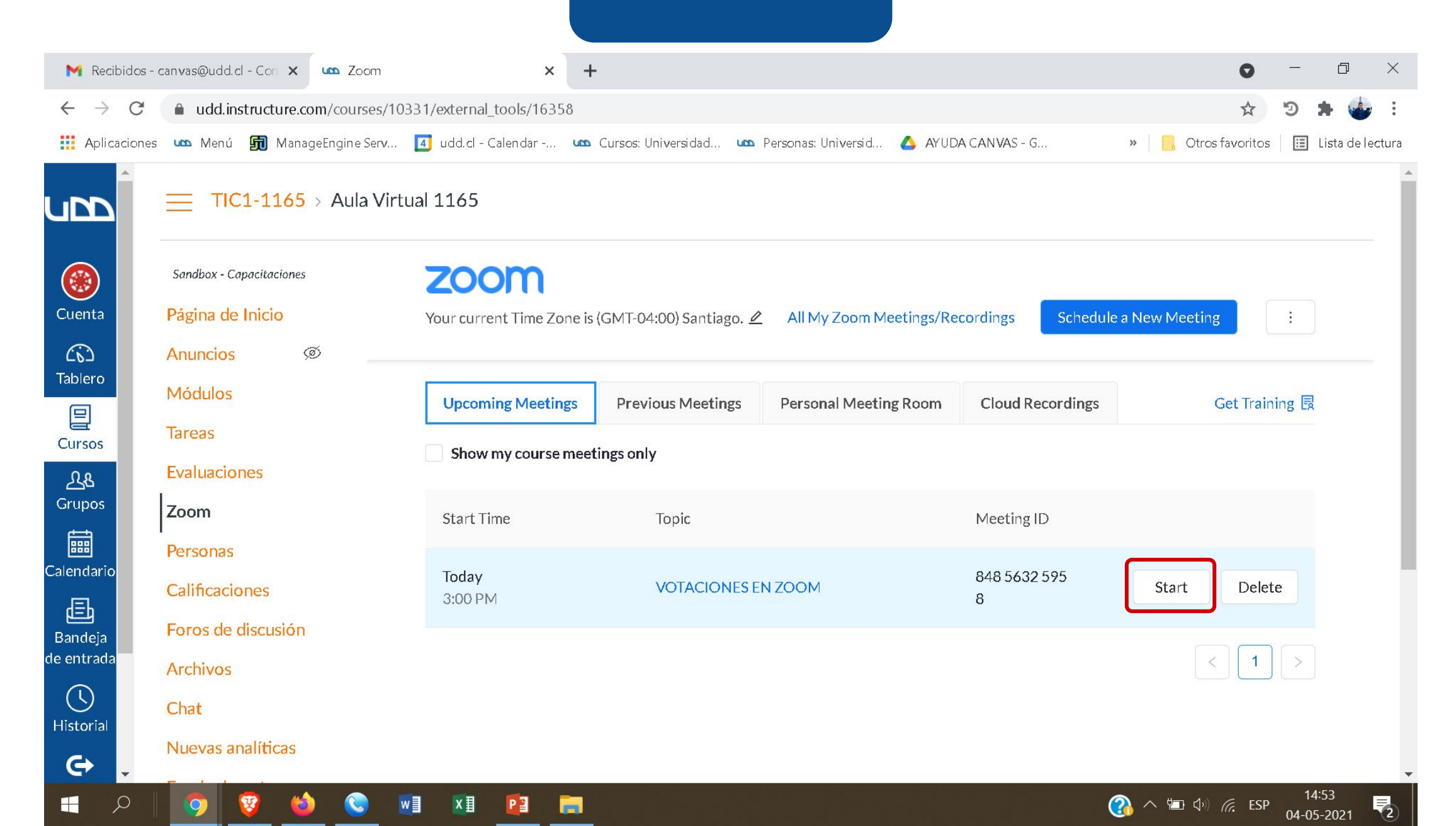

#### **PASO 4:**

Haz clic en el icono de Votaciones.

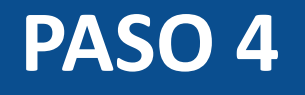

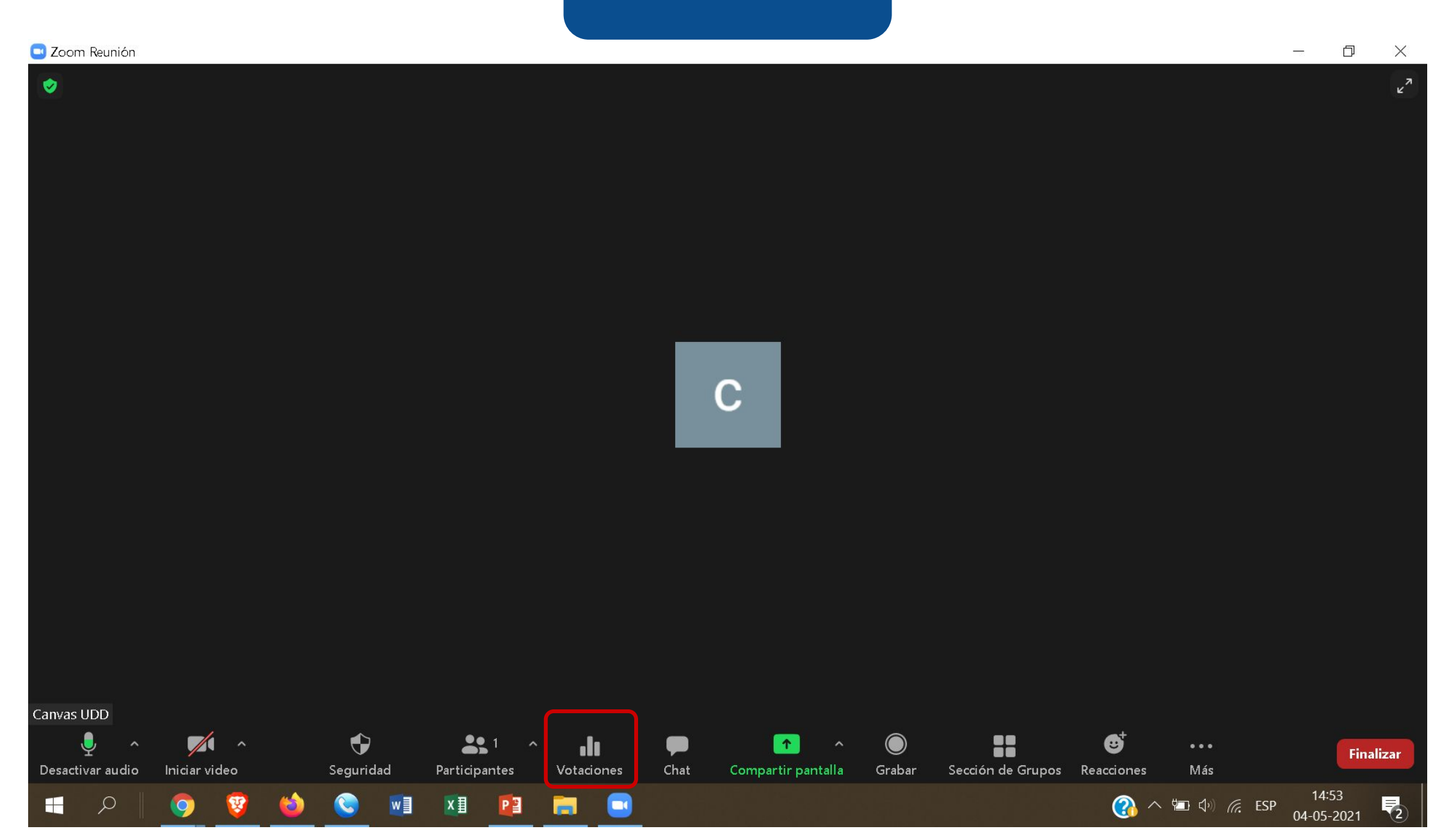

#### PASO 5:

Para crear preguntas, haz clic en Añadir una pregunta.

#### 🖸 Zoom Reunión - 0 $\times$ 1 $\Box$ $\times$ 🖸 Votaciones \_\_\_\_\_ Votación 1 Editar Añadir una pregunta Canvas UDD × ^ $\mathbf{r}$ Ļ **3**1 ^ ılı $\bigcirc$ ₿ 1 Finalizar Seguridad Sección de Grupos Reacciones Iniciar video Participantes Votaciones Chat Compartir pantalla Grabar Más Desactivar audio 🕜 へ 🖆 🕼 *候*, ESP 14:53 04-05-2021 ¥ w XI 📔 2 ρ 9 (2)

#### **PASO 6:**

Asigna un título a la votación; opcionalmente, puedes hacer que la votación sea anónima seleccionando ¿Anónimo?.

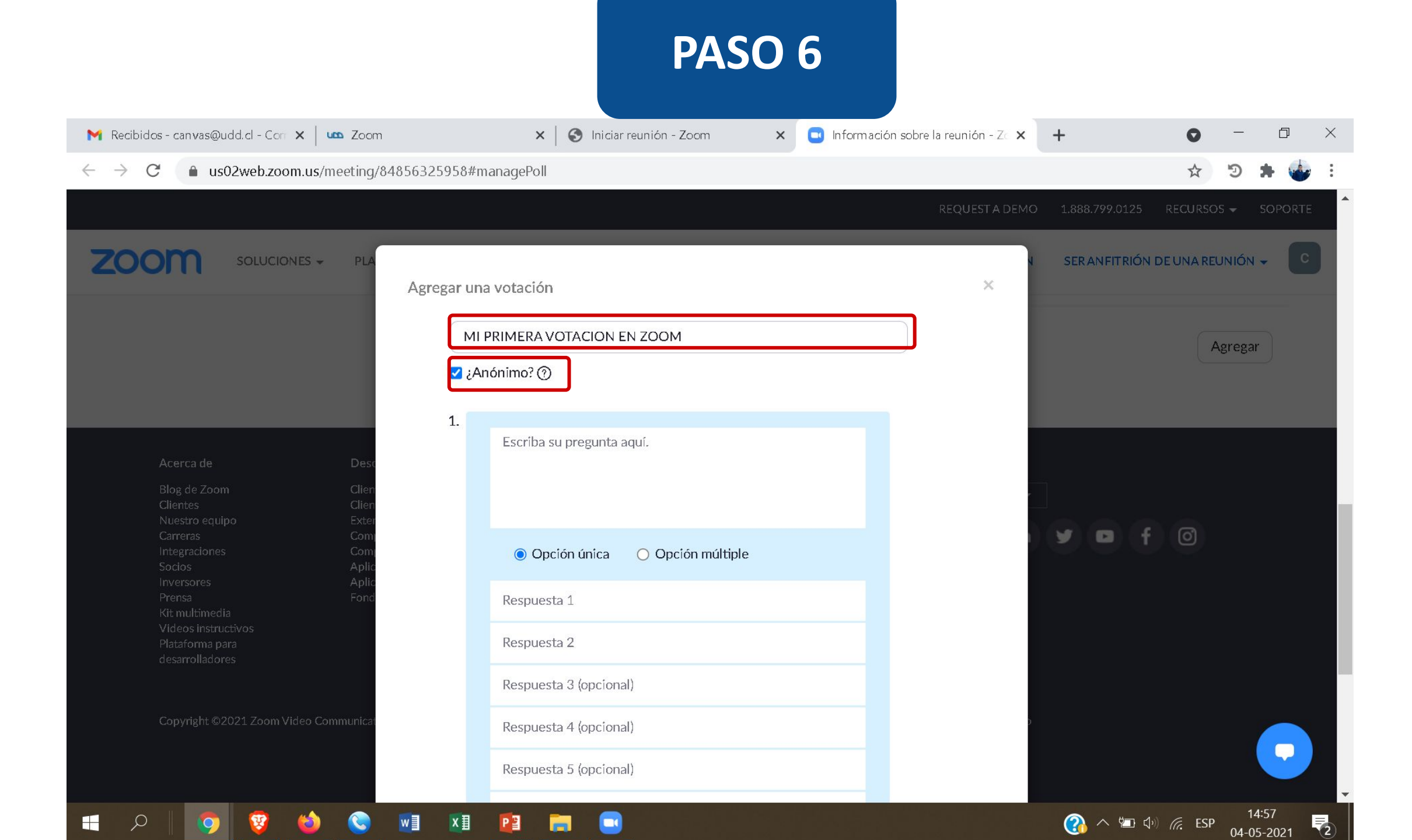

#### **PASO 7:**

Ingresa la pregunta y las alternativas de respuesta para la votación, selecciona el tipo de pregunta a crear Opción única u Opción múltiple.

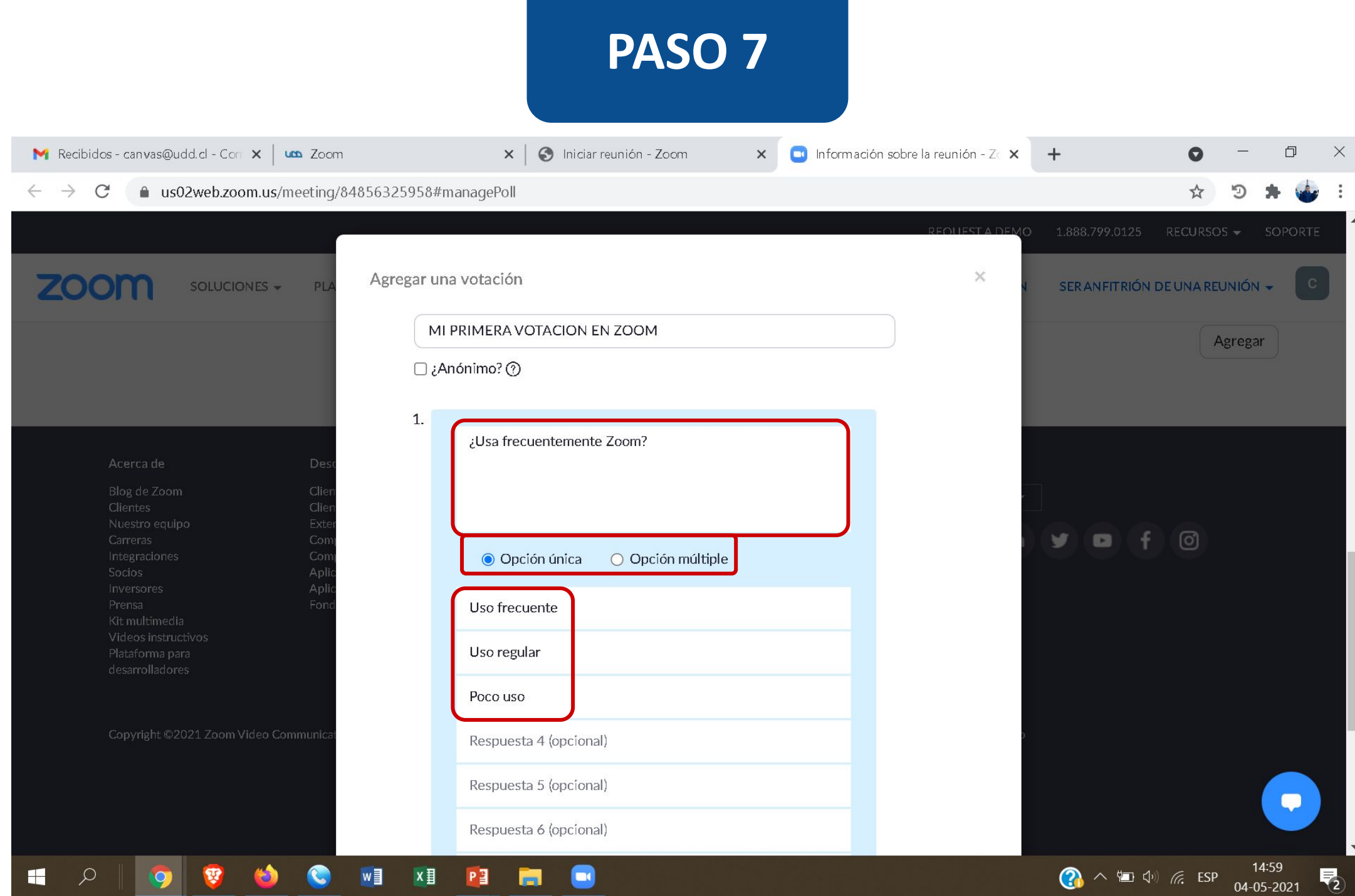

¥ w хI 9 6

#### **PASO 8:**

Puedes agregar preguntas adicionales haciendo clic en + Añadir una pregunta.

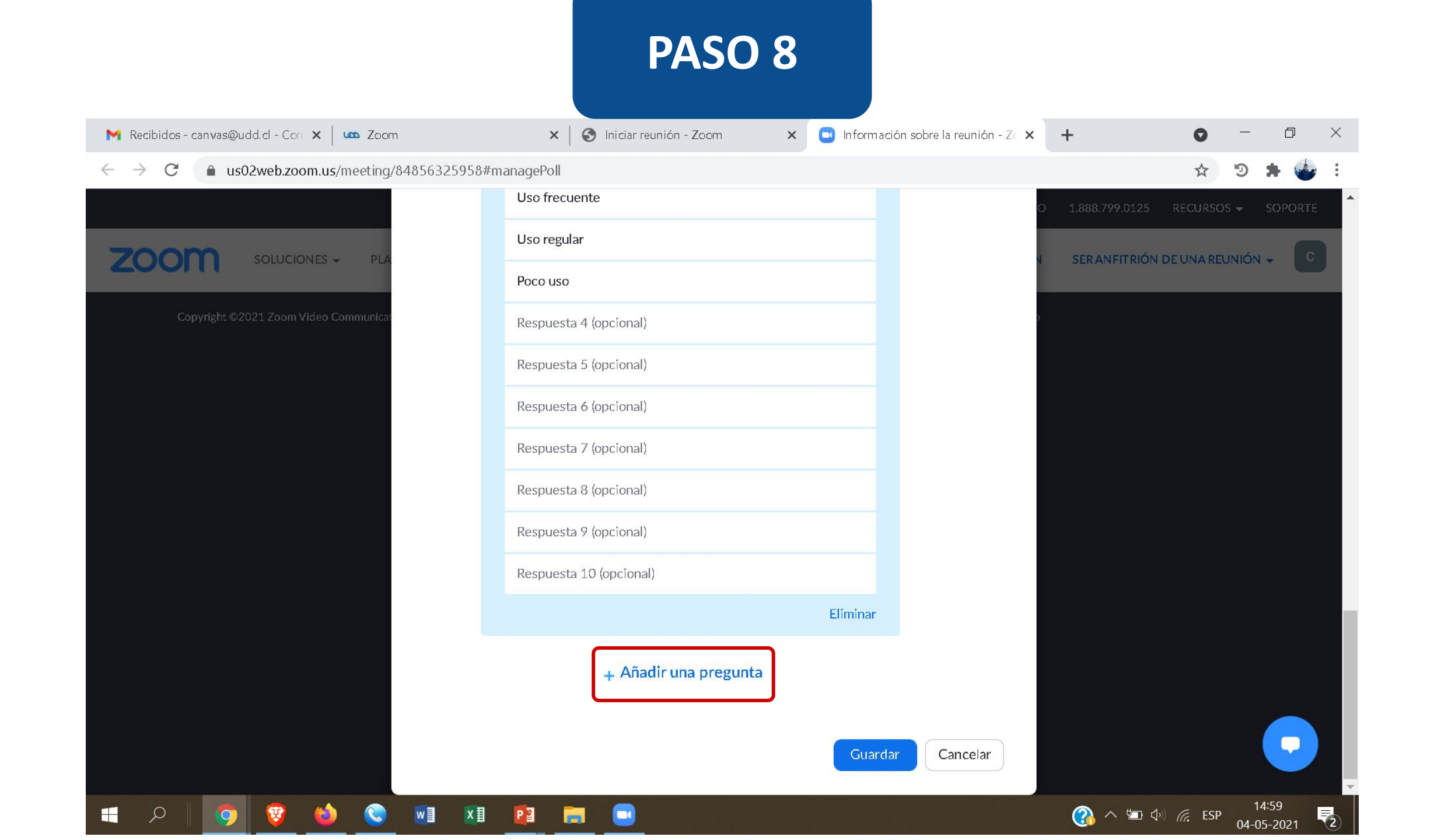

#### **PASO 9:**

Podrás Editar o Eliminar preguntas haciendo clic sobre el enlace correspondiente.

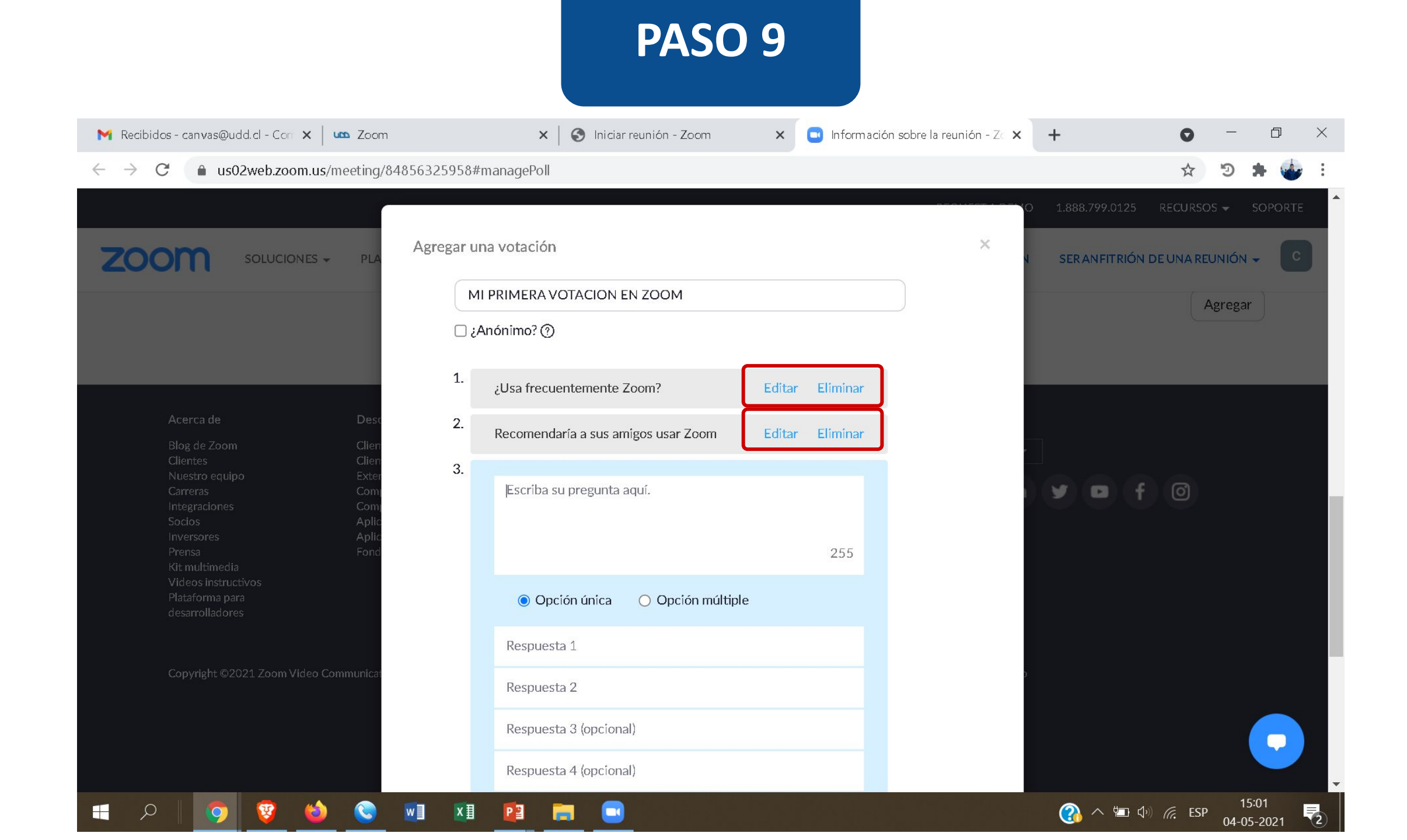

#### **PASO 10:**

Recuerda hacer clic en el botón Guardar.

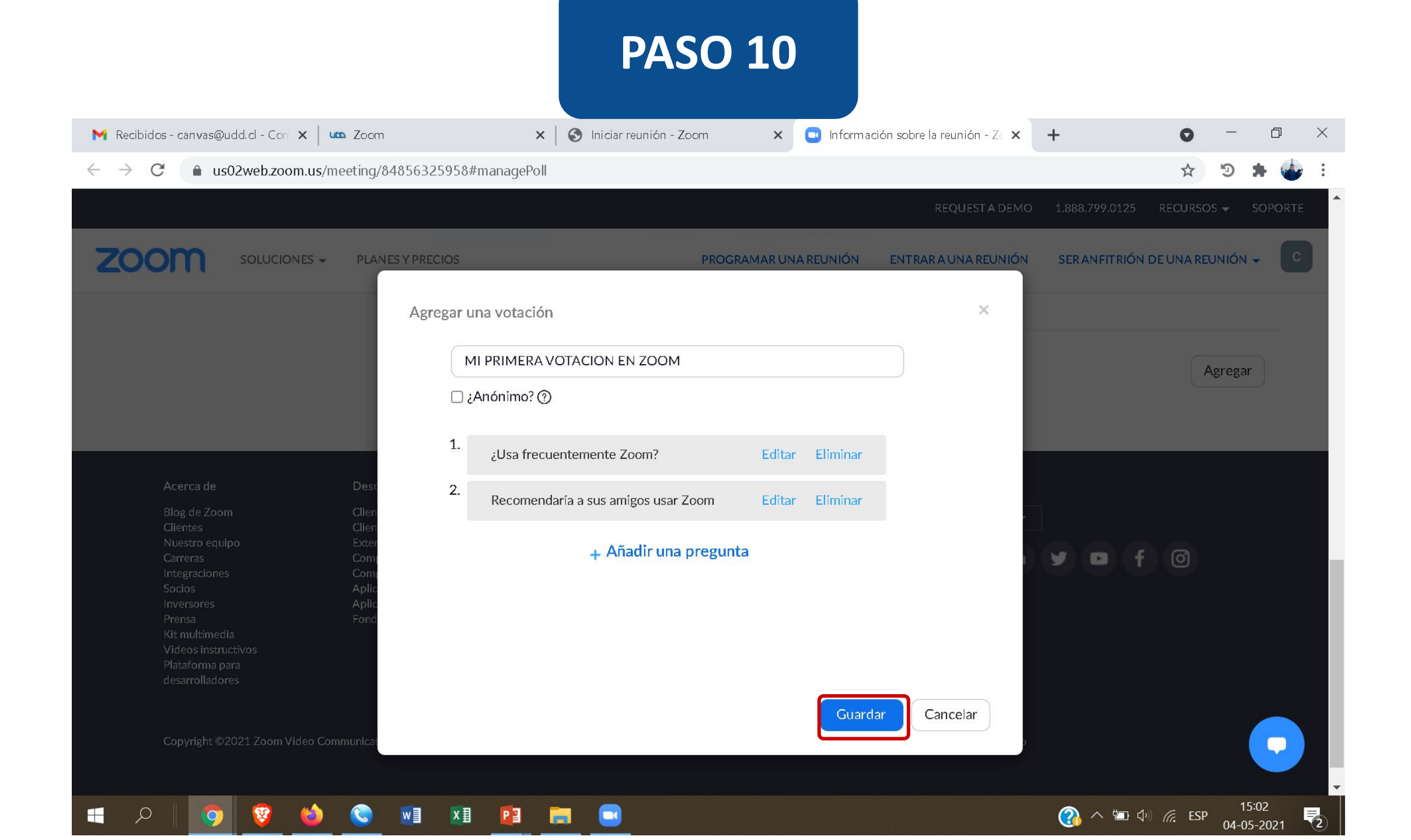

#### **PASO 11:**

Al regresar a la reunión de Zoom, podrás ver la encuesta creada haciendo clic en el icono de Votaciones.

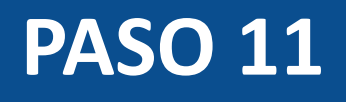

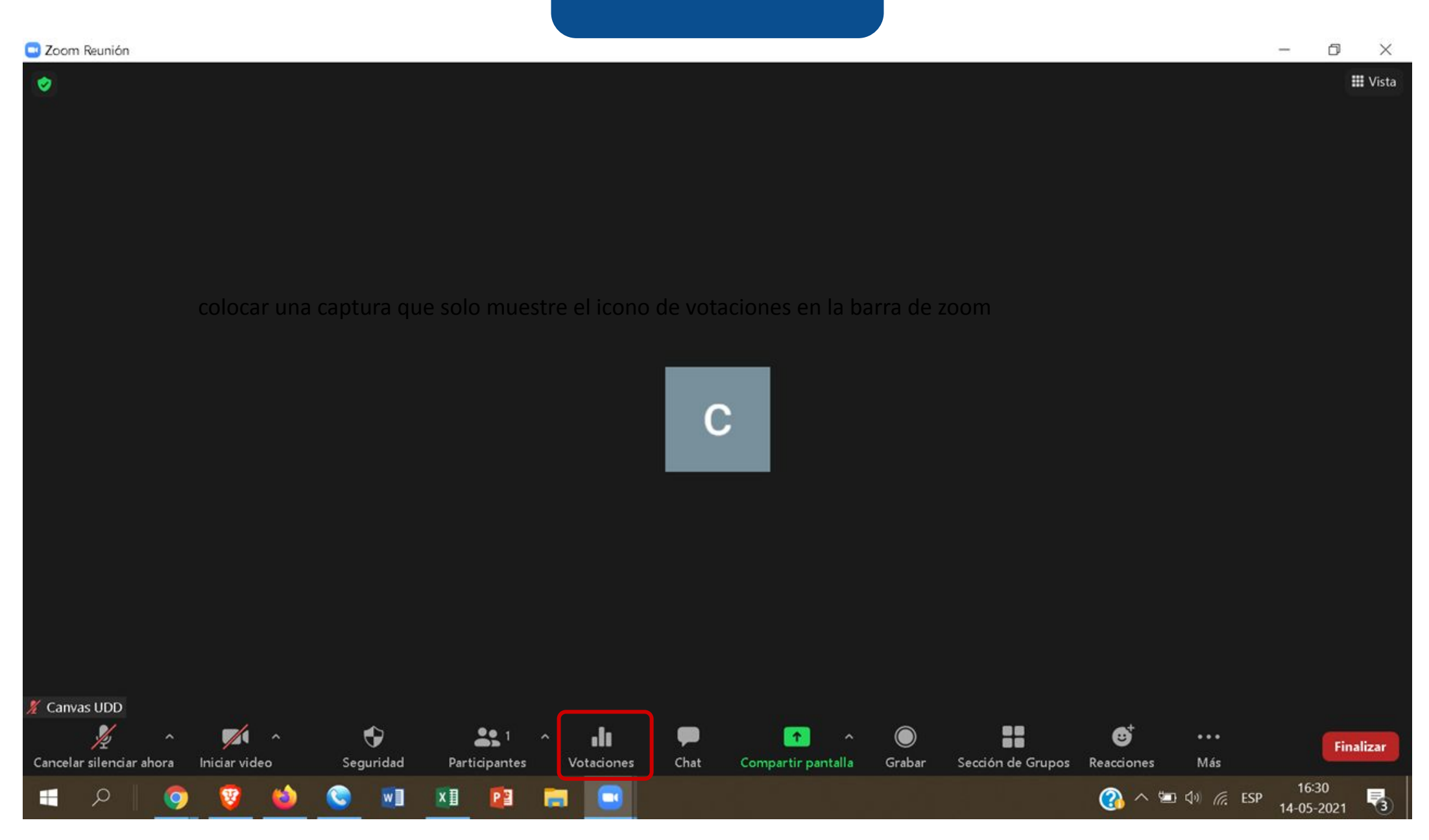

#### **PASO 12:**

Haz clic en Iniciar votación para que los participantes puedan responder a las preguntas.

#### 🖸 Zoom Reunión

- 0 X

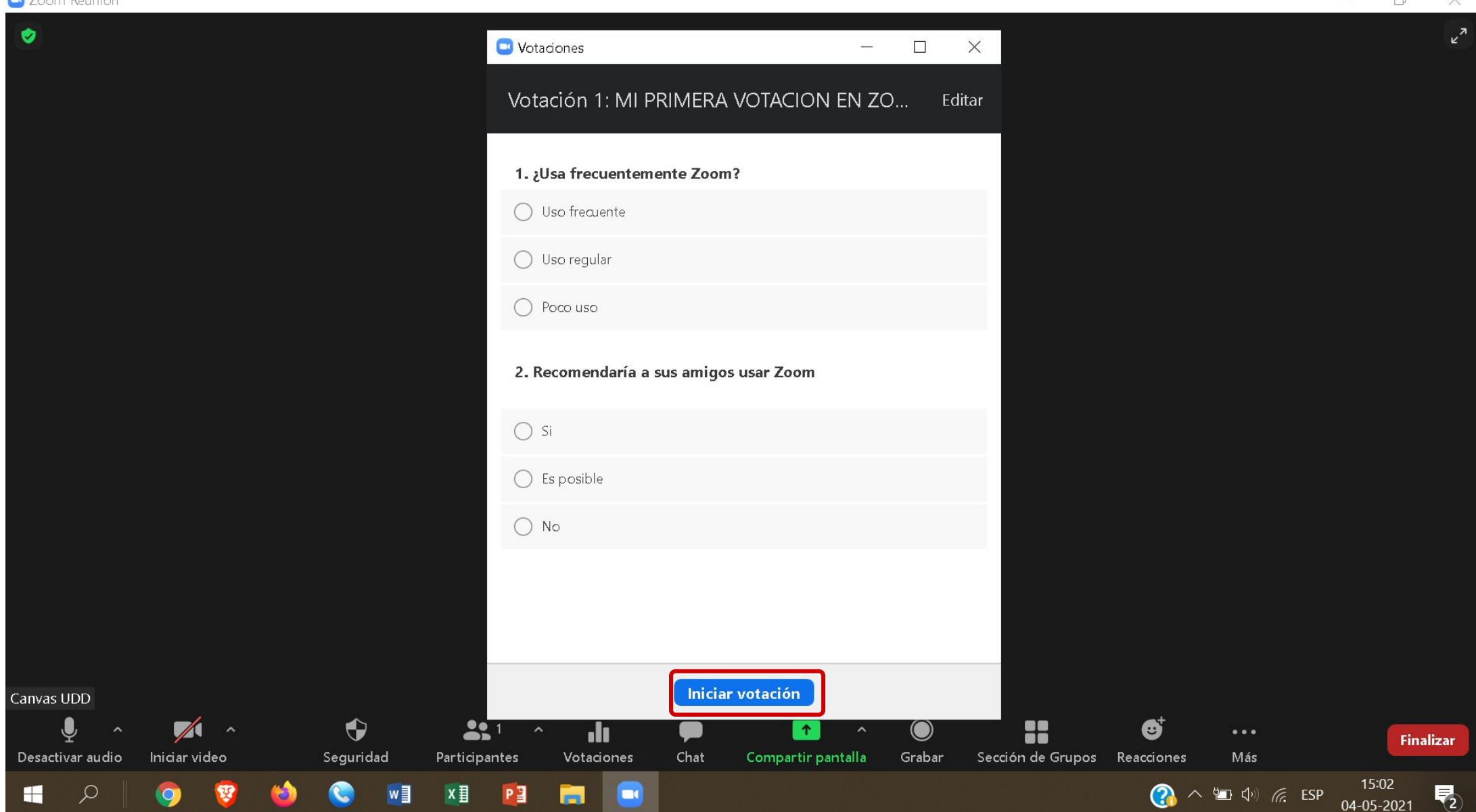

#### **PASO 13:**

Para terminar la votación, haz clic en el botón Finalizar la votación.

#### 🖸 Zoom Reunión

| - Zoonnikelmons                                                                             |                                                                                                    |                      |                    |           |
|---------------------------------------------------------------------------------------------|----------------------------------------------------------------------------------------------------|----------------------|--------------------|-----------|
|                                                                                             | 🕒 Votaciones —                                                                                                    |                      |                    | ر<br>۲    |
|                                                                                             | MI PRIMERA VOTACION EN ZOOM en curso                                                                                                    | 0:01                 |                    |           |
|                                                                                             | Los espectadores están viendo preguntas ahora -0 de 0 (0%) ve                                                                                                    | otó/votaron          |                    |           |
|                                                                                             | 1. ¿Usa frecuentemente Zoom?                                                                                                    |                      |                    |           |
|                                                                                             | Uso frecuente                                                                                                    | (0) 0%               |                    |           |
|                                                                                             | Uso regular                                                                                                    | (0) 0%               |                    |           |
|                                                                                             | Poco uso                                                                                                    | (0) 0%               |                    |           |
|                                                                                             | 2. Recomendaría a sus amigos usar Zoom                                                                                                    |                      |                    |           |
|                                                                                             | Si                                                                                                    | (0) <b>0%</b>        |                    |           |
|                                                                                             | Es posible                                                                                                    | (0) 0%               |                    |           |
|                                                                                             | No                                                                                                    | (0) 0%               |                    |           |
|                                                                                             |                                                                                                    |                      |                    |           |
|                                                                                             |                                                                                                    |                      |                    |           |
| Canvas UDD                                                                                  | Finalizar la votación                                                                                                    |                      |                    |           |
| 🖳 🤷 💋 ^ 🕞<br>Desactivar audio Iniciar video Seguridad Pa                                    | and the second second s | rabar Sección de Gru | pos Reacciones Más | Finalizar |
| -<br>-<br>-<br>-<br>-<br>-<br>-<br>-<br>-<br>-<br>-<br>-<br>-<br>-<br>-<br>-<br>-<br>-<br>- | 1 😰 📻 🖃                                                                                                    |                      | 👔 ^ 🖭 🕼 🦷 ES       | iP 15:02  |

#### **PASO 14:**

Haz clic en el botón Descargar para obtener el reporte con las respuestas de la votación en un archivo con formato CSV.

| Com Reunión                                                                                                    |                                                  | — Li ×                                  |
|----------------------------------------------------------------------------------------------------|--------------------------------------------------|-----------------------------------------|
| <ul> <li>Image: A set of the set of the</li></ul> | 💌 Votaciones —                                   | □ × III Vista                           |
|                                                                                                    | Votación 1: MI PRIMERA VOTACION EN ZOOM          | Editar                                  |
|                                                                                                    | Se ha cerrado la 1                               | votó/votaron                            |
|                                                                                                    | 1. ¿Usa frecuentemente Zoom?                     |                                         |
|                                                                                                    | Uso frecuente                                    | (1) 100%                                |
|                                                                                                    | Uso regular                                      | (0) 0%                                  |
|                                                                                                    | Poco uso                                         | (0) 0%                                  |
|                                                                                                    | 2. Recomendaría a sus amigos usar Zoom           | C                                       |
|                                                                                                    | Si                                               | (1) 100%                                |
|                                                                                                    | Es posible                                       | (0) 0%                                  |
|                                                                                                    | No                                               | (0) 0%                                  |
| 🔏 Alumnno                                                                                                    |                                                  |                                         |
|                                                                                                    | Descargar Compositiv los resultados Pelanary la  | votoción                                |
|                                                                                                    |                                                  |                                         |
| Desactivar audio Iniciar video Seguridad I                                                                                                    | Participantes Votaciones Chat Compartir pantalla | Grabar Sección de Grupos Reacciones Más |
| 🔳 🖉 🧐 🧐 🚺                                                                                                    | XI 🖻 🥅 🖃                                         |                                         |

#### **PASO 15:**

Haz clic en el botón Compartir los resultados para mostrar en tiempo real los resultados a los participantes.

| 🛄 Zoom Reunión                           |                                                  |                                                                                                    |
|------------------------------------------|--------------------------------------------------|----------------------------------------------------------------------------------------------------|
|                                          | 🖸 Votaciones —                                   | □ × III Vista                                                                                                    |
|                                          | Votación 1: MI PRIMERA VOTACION EN ZOOM          | Editar                                                                                                    |
|                                          | Se ha cerrado la                                 | 1 votó/votaron                                                                                                    |
|                                          | 1. ¿Usa frecuentemente Zoom?                     |                                                                                                    |
|                                          | Uso frecuente                                    | (1) 100%                                                                                                    |
|                                          | Uso regular                                      | (0) 0%                                                                                                    |
|                                          | Poco uso                                         | (0) 0%                                                                                                    |
|                                          | 2. Recomendaría a sus amigos usar Zoom           | C                                                                                                    |
|                                          | Si                                               | (1) 100%                                                                                                    |
|                                          | Es posible                                       | (0) 0%                                                                                                    |
|                                          | No                                               | (0) 0%                                                                                                    |
| 🔏 Alumnno                                |                                                  |                                                                                                    |
|                                          |                                                  |                                                                                                    |
|                                          | Descargar Compartir los resultados Relanzar la   |                                                                                                    |
| Desactivar audio Iniciar video Seguridad | Participantes Votaciones Chat Compartir pantalla | Grabar Sección de Grupos Reacciones Más                                                                                                    |
| 📰 🥝 🍪 🦁                                  | 💴 😰 📻 🔤                                          | ② へ 恒 ① / CR ESP     15:08     ③     ①     ①     □     ①     □     □     □     □     □     □     □     □     □     □     □     □     □     □     □     □     □     □     □     □     □     □     □     □     □     □     □     □     □     □     □     □     □     □     □     □     □     □     □     □     □     □     □     □     □     □     □     □     □     □     □     □     □     □     □     □     □     □     □     □     □     □     □     □     □     □     □     □     □     □     □     □     □     □     □     □     □     □     □     □     □     □     □     □     □     □     □     □     □     □     □     □     □     □     □     □     □     □     □     □     □     □     □     □     □     □     □     □     □     □     □     □     □     □     □     □     □     □     □     □     □     □     □     □     □     □     □     □     □     □     □     □     □     □     □     □     □     □     □     □     □     □     □     □     □     □     □     □     □     □     □     □     □     □     □     □     □     □     □     □     □     □     □     □     □     □     □     □     □     □     □     □     □     □     □     □     □     □     □     □     □     □     □     □     □     □     □     □     □     □     □     □     □     □     □     □     □     □     □     □     □     □     □     □     □     □     □     □     □     □     □     □     □     □     □     □     □     □     □     □     □     □     □     □     □     □     □     □     □     □     □     □     □     □     □     □     □     □     □     □     □     □     □     □     □     □     □     □     □     □     □     □     □     □     □     □     □     □     □     □     □     □     □     □     □     □     □     □     □     □     □     □     □     □     □     □     □     □     □     □     □     □     □     □     □     □     □     □     □     □     □     □     □     □     □     □     □     □     □     □     □     □     □     □     □     □     □     □     □     □     □     □     □     □     □     □     □     □     □     □     □     □     □    □    □    □    □    □    □    □    □ |

#### **PASO 16:**

Haz clic en el botón Dejar de compartir los resultados para ocultar los resultados a los participantes.

#### 🗖 Zoom Reunión

- n ×

| Coom Reunion                                            |                                                                                                    |                                                                                                    |
|---------------------------------------------------------|----------------------------------------------------------------------------------------------------|----------------------------------------------------------------------------------------------------|
| 2                                                       | <ul> <li>Votaciones – □ ×</li> <li>Compartiendo los resultados de la votación</li> <li>Los espectadores están viendo los resultados de la votación</li> </ul> | Uista 🗮                                                                                                    |
|                                                         | 1. ¿Usa frecuentemente Zoom?         Uso frecuente       (1) 100%         Uso regular       (0) 0%         Poco uso       (0) 0%                              |                                                                                                    |
|                                                         | 2. Recomendaría a sus amigos usar Zoom         Si       (1) 100%         Es posible       (0) 0%         No       (0) 0%                                      | C                                                                                                    |
| Alumnno<br>Desactivar audio Iniciar video Seguridad Par | Descargar Dejar de compartir los resultados Relanzar la votació<br>2 ^ M P ^ O<br>ticipantes Votaciones Chat Compartir pantalla Grabar Seccio                 | n<br>■ ⊕ <sup>+</sup> ···<br>Finalizar<br>ón de Grupos Reacciones Más                                                                                                    |
| 🖬 🖉 🍪 🧐 🔍 🖿                                             | 1 📴 📻 💷                                                                                                    | ○     ○     ○     ○     ○     ○     ○     ○     ○     ○     ○     ○     ○     ○     ○     ○     ○     ○     ○     □     □     ○     ○     □     □     □     □     □     □     □     □     □     □     □     □     □     □     □     □     □     □     □     □     □     □     □     □     □     □     □     □     □     □     □     □     □     □     □     □     □     □     □     □     □     □     □     □     □     □     □     □     □     □     □     □     □     □     □     □     □     □     □     □     □     □     □     □     □     □     □     □     □     □     □     □     □     □     □     □     □     □     □     □     □     □     □     □     □     □     □     □     □     □     □     □     □     □     □     □     □     □     □     □     □     □     □     □     □     □     □     □     □     □     □     □     □     □     □     □     □     □     □     □     □     □     □     □     □     □     □     □     □     □     □     □     □     □     □     □     □     □     □     □     □     □     □     □     □     □     □     □     □     □     □     □     □     □     □     □     □     □     □     □     □     □     □     □     □     □     □     □     □     □     □     □     □     □     □     □     □     □     □     □     □     □     □     □     □     □     □     □     □     □     □     □     □     □     □     □     □     □     □     □     □     □     □     □     □     □     □     □     □     □     □     □     □     □     □     □     □     □     □     □     □     □     □     □     □     □     □     □     □     □     □     □     □     □     □     □     □     □     □     □     □     □     □     □     □     □     □     □     □     □     □     □     □     □     □     □     □     □     □     □     □     □     □     □     □     □     □     □     □     □     □     □     □     □     □     □     □     □     □     □     □     □     □     □     □     □     □     □     □     □     □     □     □     □     □     □     □     □     □     □     □     □     □     □     □     □     □     □     □     □     □     □     □     □     □     □     □ |

#### PASO 17:

Haz clic en Relanzar la votación si deseas realizar nuevamente la votación durante la reunión, esto activará una pestaña indicando que se borrarán los resultados de la votación anterior.

#### 🗖 Zoom Reunión

- 0 ×

| Coom Reunion                                                                                                    |                                                                                                    |                                                                                     |
|----------------------------------------------------------------------------------------------------|----------------------------------------------------------------------------------------------------|-------------------------------------------------------------------------------------|
|                                                                                                    | <ul> <li>Votaciones — □ ×</li> <li>Compartiendo los resultados de la votación</li> <li>Los espectadores están viendo los resultados de la votación</li> </ul>                                  | III Vista                                                                           |
|                                                                                                    | 1. ¿Usa frecuentemente Zoom?         Uso frecuente       (1) 100%         Uso regular       (0) 0%         Poco uso       (0) 0%         2. Recomendaría a sus amigos usar Zoom       (1) 100% | C                                                                                   |
| Alumnno                                                                                                    | Es posible (0) 0%<br>No (0) 0%<br>Descargar Dejar de compartir los resultados Relanzar la votación                                                                                             | Finalizar                                                                           |
| Desactivar audio     Iniciar video     Seguridad     P       IIII (Iniciar video     Seguridad     P       IIII (Iniciar video     Seguridad     P | x II 📔 🧮 🖸                                                                                                    | on de Grupos Reacciones Mas 15:08<br>() へ 恒 句) <i>(</i> , ESP 15:08<br>04-05-2021 2 |

#### **PASO 18:**

Haz clic en Continuar para confirmar.

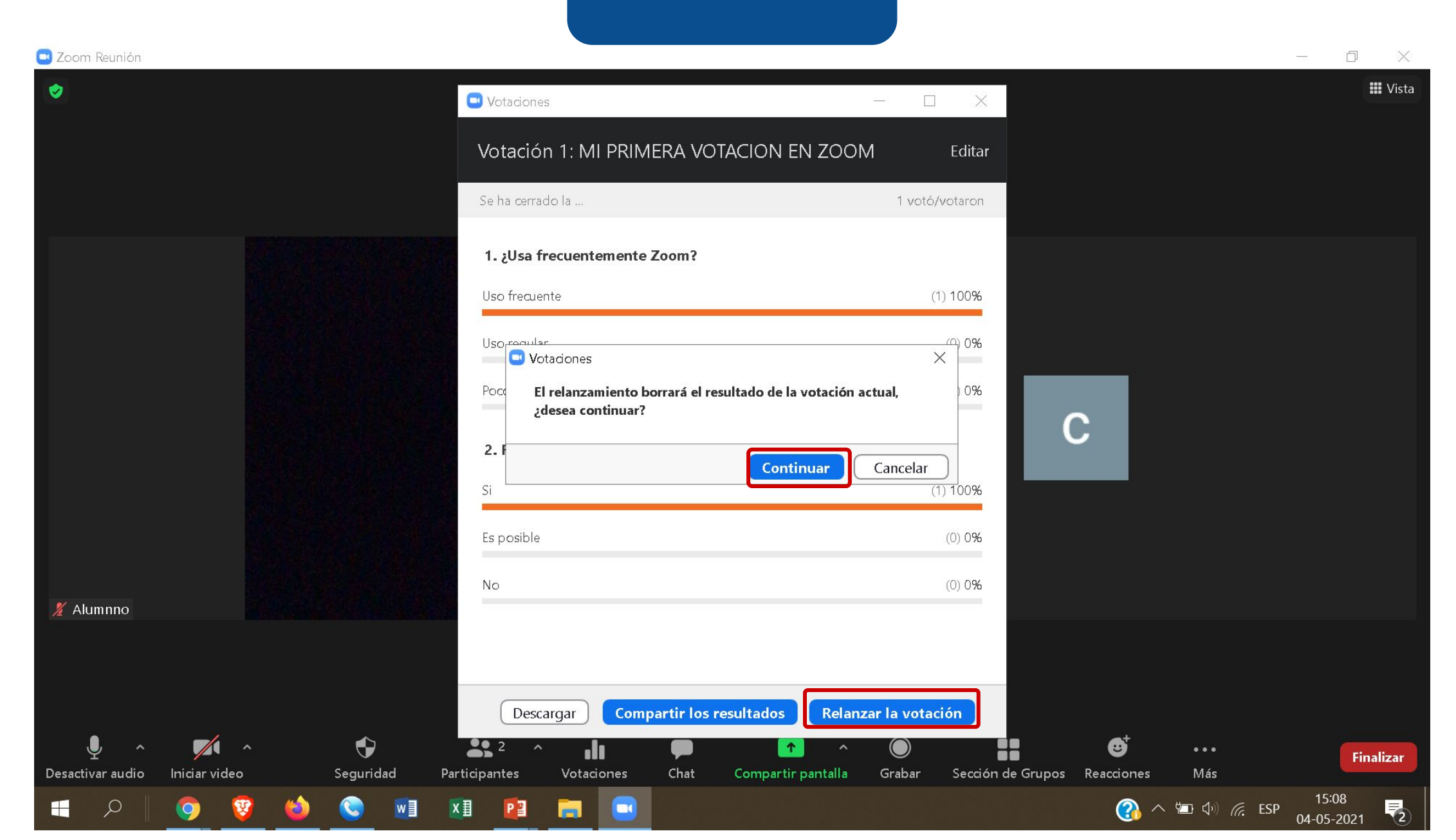

Te invitamos a incorporar el uso de votaciones en tus sesiones de Zoom.

# Universidad del Desarrollo

Centro de Innovación Docente

Para más tutoriales, visita: auladigital.udd.cl

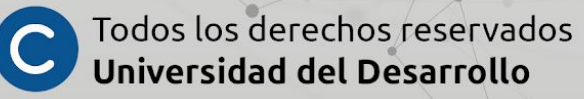